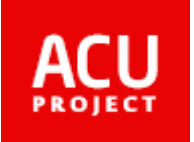

# ACU LMS Quick User Guide for Student

ACU Secretariat 2014.10

## Connection URL : www.aseancu.org

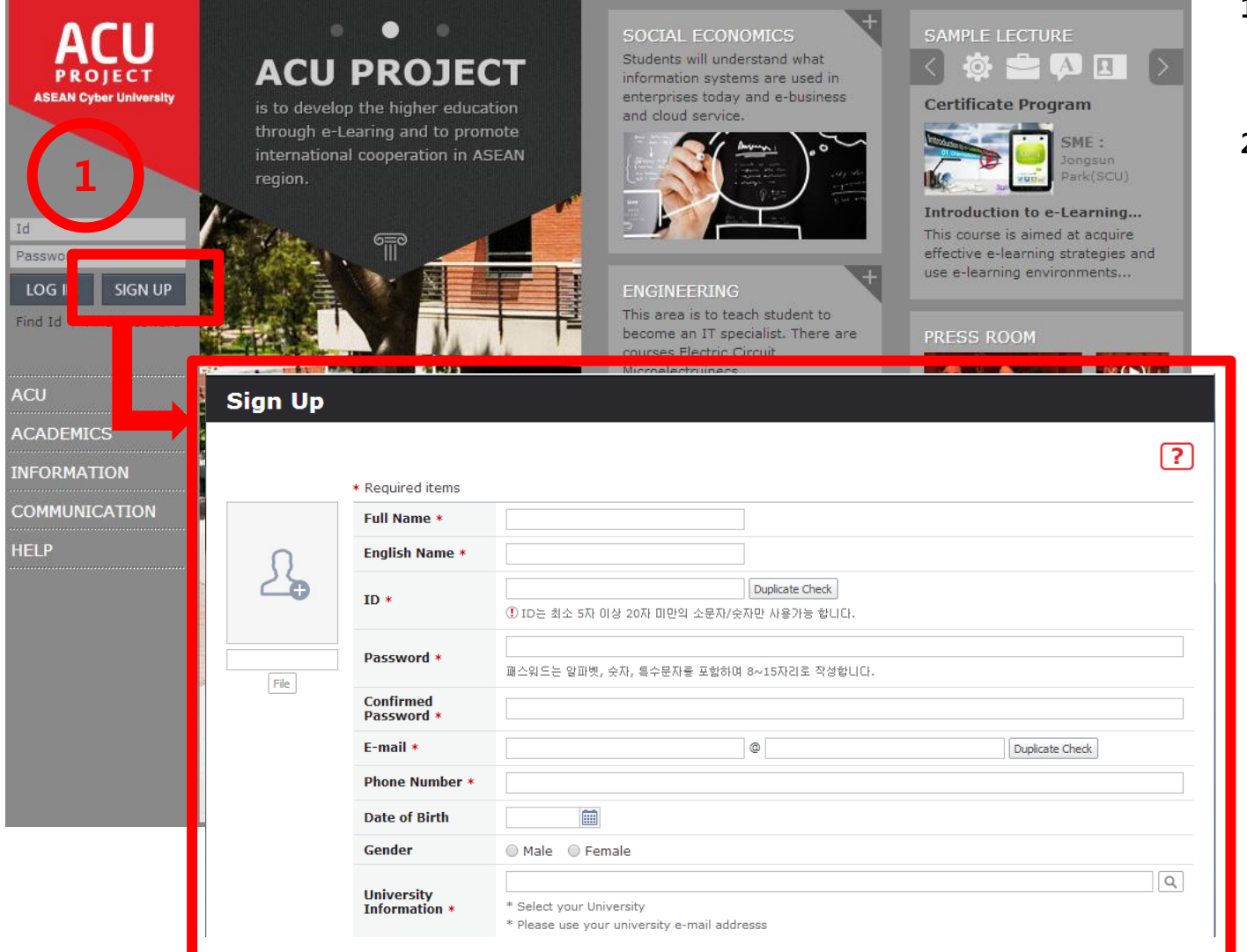

- 1. Click 'SIGN UP' button. Then Sign Up window will be displayed.
- 2. Refer to next page for detailed information.

#### I. User Registration

| Sign Up |                                    |                                                                          |   |  |  |  |  |  |  |  |  |
|---------|------------------------------------|--------------------------------------------------------------------------|---|--|--|--|--|--|--|--|--|
|         |                                    |                                                                          | ? |  |  |  |  |  |  |  |  |
|         | <ul> <li>Required items</li> </ul> |                                                                          |   |  |  |  |  |  |  |  |  |
|         | Full Name *                        |                                                                          |   |  |  |  |  |  |  |  |  |
| Ο       | English Name *                     |                                                                          |   |  |  |  |  |  |  |  |  |
| 25      | ID *                               | Duplicate Check           ① ID는 최소 5자 이상 20자 미만의 소문자/숫자만 사용가능 합니다.       |   |  |  |  |  |  |  |  |  |
| File    | Password *                         | 패스워드는 알파벳, 숫자, 특수문자를 포함하며 8~15자리로 작성합니다.                                 |   |  |  |  |  |  |  |  |  |
|         | Confirmed<br>Password *            |                                                                          |   |  |  |  |  |  |  |  |  |
|         | E-mail *                           | © Duplicate Check                                                        |   |  |  |  |  |  |  |  |  |
|         | Phone Number *                     |                                                                          |   |  |  |  |  |  |  |  |  |
|         | Date of Birth                      |                                                                          |   |  |  |  |  |  |  |  |  |
|         | Gender                             | 🔘 Male 🔹 Female                                                          |   |  |  |  |  |  |  |  |  |
|         | University<br>Information *        | * Select your University<br>* Please use your university e-mail addresss | Q |  |  |  |  |  |  |  |  |
| 8       | Company<br>Information             | □ 사용                                                                     | Q |  |  |  |  |  |  |  |  |
|         | country .                          |                                                                          |   |  |  |  |  |  |  |  |  |
|         | Language *                         | Cambodia                                                                 |   |  |  |  |  |  |  |  |  |
|         | Local Time Zone *                  | ADELAIDE(배클레이노) Current ume : 2014.06.30 18:19:00                        |   |  |  |  |  |  |  |  |  |
|         | Year of admission                  |                                                                          |   |  |  |  |  |  |  |  |  |
|         | Secondary E-mail                   | @                                                                        |   |  |  |  |  |  |  |  |  |
|         | Address                            |                                                                          |   |  |  |  |  |  |  |  |  |
|         |                                    |                                                                          |   |  |  |  |  |  |  |  |  |
|         |                                    | Register Cancel                                                          |   |  |  |  |  |  |  |  |  |

- 1. Fill in each fields. \* marked fields are required fields.
- 2. For user ID, it should consist of 'lower-case alphanumeric' characters between 5-20 digits.
- 3. Click 'Duplicate Check' button after you fill in ID field.
- 4. The password should consist of alphanumeric and special characters between 8-15 digits.
- 5. Insert your e-mail address. If you forget your password, a new password will be sent to the e-mail address that you have inserted here.
- 6. Click 'Duplicate Check' button after you fill in E-mail.
- 7. For University Information, select your university.
- 8. For Language, select English or your preferred language.
- 9. Click Register button after you fill in all the required fields. 3

## II. Log into ACU LMS System

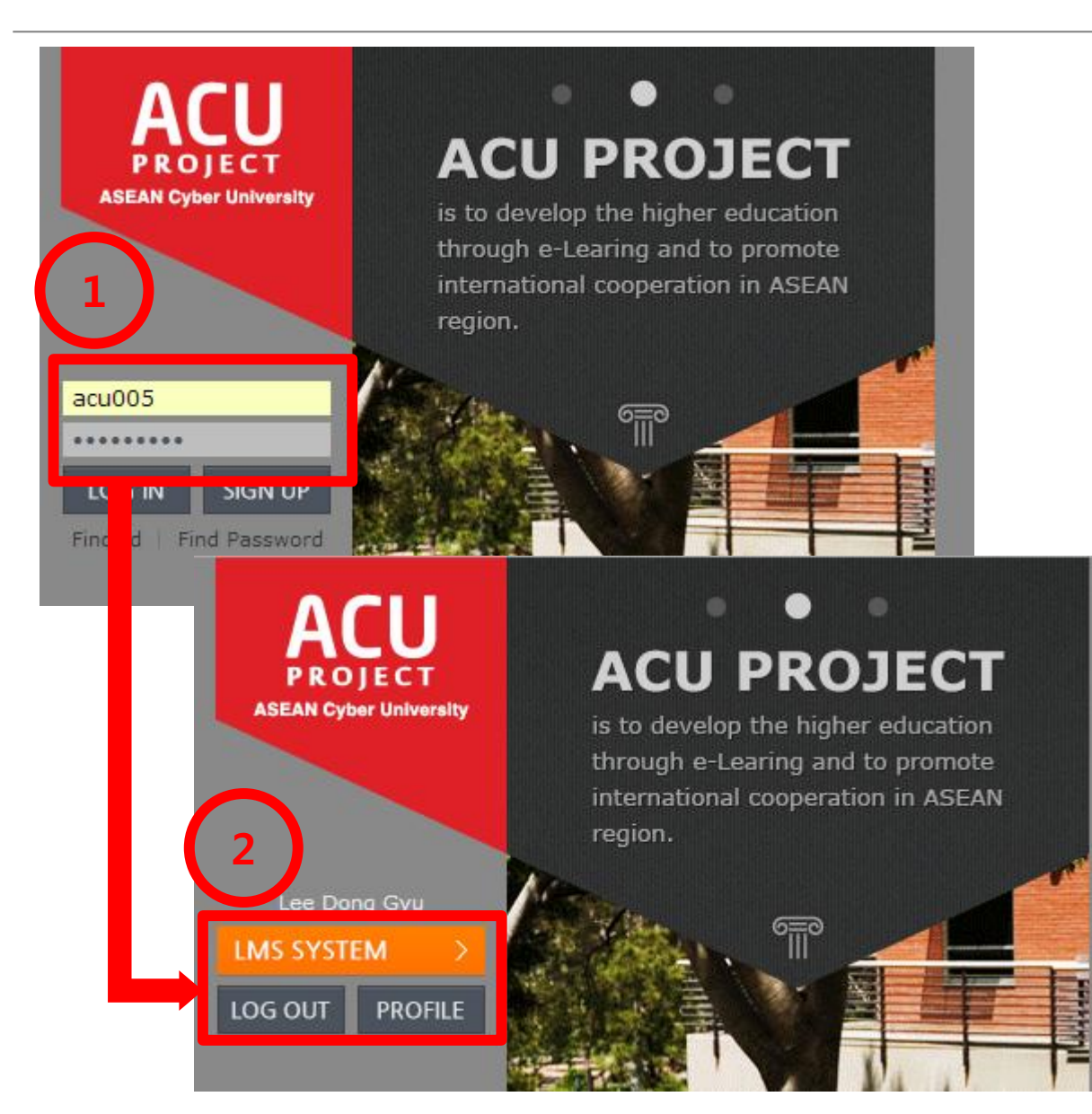

- 1. Enter your ID and password and click LOG IN button. Then you will be able to see the LMS SYSTEM button.
- 2. Click the LMS SYSTEM button, then you will be able to see the ACU LMS portal screen.
- 3. Refer to next page for detailed information.

# **II. Lecture Application**

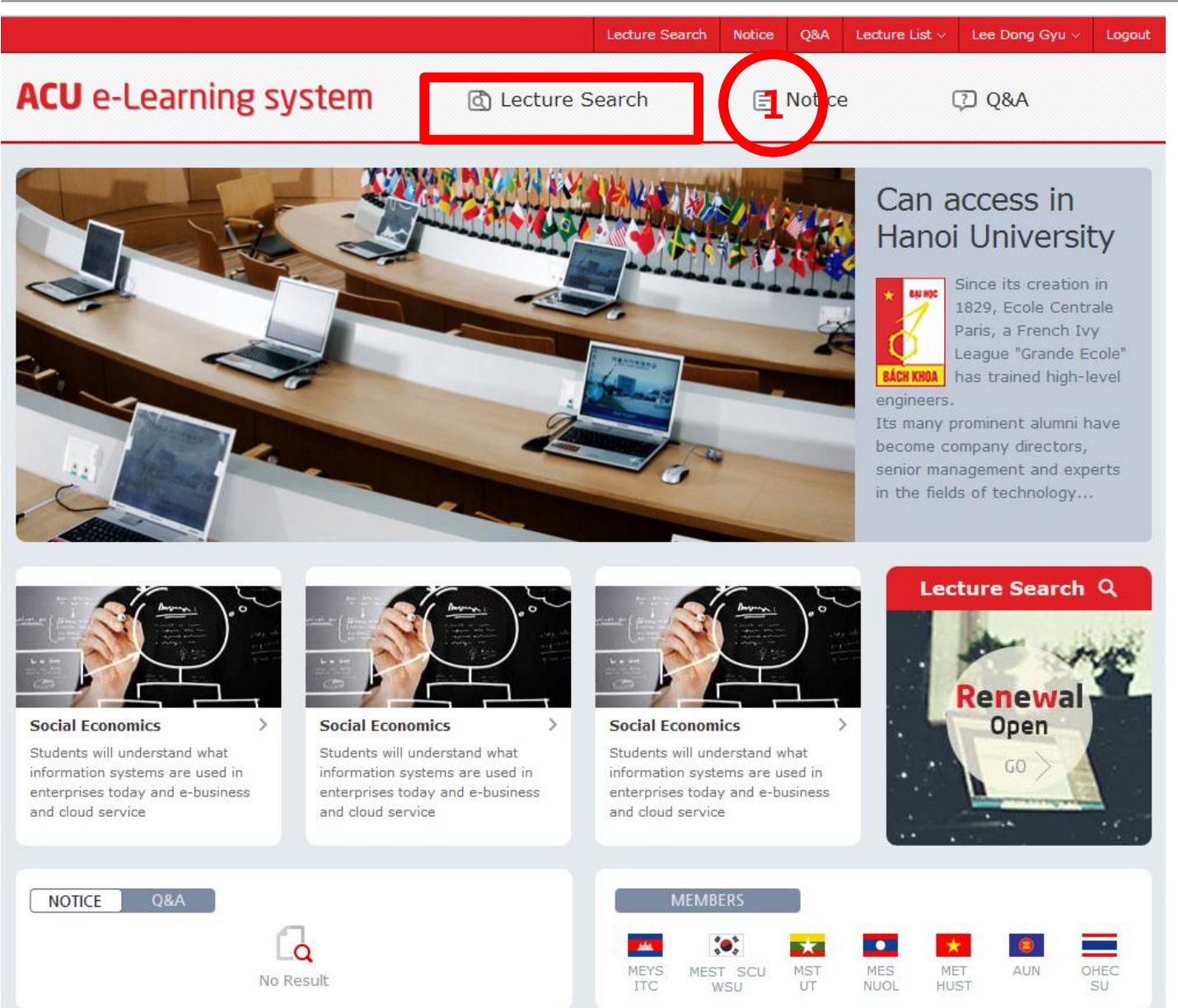

- 1. Click Lecture Search button, then you will be able to see your lecture list.
- 2. Refer to the next page for detailed information.

#### **II. Lecture Application**

| <b>CU</b> LMS                                                                                                    | Lecture Search | Notice    | Q&A            | Lecture List ->          | Lee Dong Gyu 🗸                                                             | Log                       |
|----------------------------------------------------------------------------------------------------|----------------|-----------|----------------|--------------------------|----------------------------------------------------------------------------|---------------------------|
| ecture search                                                                                                    |                |           |                |                          |                                                                            | _                         |
|                                                                                                    |                |           |                |                          |                                                                            | [?                        |
| Year semester 👻                                                                                                    |                | × MAJOR S | Q<br>Elect     |                          |                                                                            |                           |
|                                                                                                    |                |           |                |                          |                                                                            |                           |
| Learning Basic                                                                                                    |                |           |                |                          |                                                                            |                           |
| -<br>rofessor : 오창환   Enrollment : 100   Peri d : 2014.06.30 00:00 ~ 2014.08.08 23:59                                                                                                    |                |           |                | Perio                    | d 2014.06.30 00:00 ~ 2014.08                                               | .08 23:5                  |
| -Learning Basic                                                                                                    |                |           |                |                          |                                                                            |                           |
|                                                                                                    | <b>€ 1 →</b>   |           |                |                          | $\frown$                                                                   |                           |
|                                                                                                    |                |           |                |                          | 2                                                                          |                           |
|                                                                                                    |                |           |                |                          |                                                                            |                           |
| <b>ICU</b> LMS                                                                                                    | Lecture Search | Notice    | Q&A            | Lecture List ~           | tee Donr ⊒yu ∨                                                             | Log                       |
| ACU LMS<br>-Learning Basic                                                                                                    | Lecture Search | Notice    | Q&A            | Lecture List v           | tee Donr Lyu V<br>Appli                                                    | Log                       |
| CU LMS -Learning Basic Enrollment : 100   Period : 2014.06.30 00:00 ~ 2014.08.08 23:59                                                                                                    | Lecture Search | Notice    | Q&A            | Lecture List ~           | •ee Donr ⊥yu ↓<br>Appli<br>2014.06.30 00:00 ~ 2014.08.0                    | Log<br>cation             |
| CULMS<br>-Learning Basic<br>Enrollment : 100   Period : 2014.06.30 00:00 ~ 2014.08.08 23:59<br>Professor<br>Introduction 오양환                                                                                                    | Lecture Search | Notice    | Q&A            | Lecture List ~<br>Period | •ee Donr →yu →<br>Appli<br>2014.06.30 00:00 ~ 2014.08.0                    | Log<br>cation<br>J8 23:59 |
| -Learning Basic         Enrollment: 100   Period: 2014.06.30 00:00 ~ 2014.08.08 23:59         Professor<br>Introduction       오황환         Assistant<br>Introduction                                                                                                    | Lecture Search | Notice    | Q&A            | Lecture List ~<br>Period | Yee Donr →yu →<br>Appli<br>2014.06.30 00:00 ~ 2014.08.0                    | Log<br>cation<br>J8 23:59 |
| ACU LMS<br>-Learning Basic<br>Enrollment : 100   Period : 2014.06.30 00:00 ~ 2014.08.08 23:59<br>Professor<br>Introduction হরষ্ট<br>Assistant<br>Introduction                                                                                                    | Lecture Search | Notice    | <b>A8</b> Q    | Lecture List ~<br>Period | Yee Donr →yu →<br>Appli<br>2014.06.30 00:00 ~ 2014.08.0                    | Log<br>cation<br>18 23:59 |
| ACU LMS<br>-Learning Basic Enrollment : 100   Period : 2014.06.30 00:00 ~ 2014.08.08 23:59 Professor Introduction                                                                                                    | Lecture Search | Notice    | <b>A8</b> 9    | Lecture List ~<br>Period | <b>€ee Donr →yu →</b><br><b>Appli</b><br>2014.06.30 00:00 ~ 2014.08.0      | Log<br>cation<br>18 23:59 |
| ACU LMS<br>-Learning Basic Enrollment : 100   Period : 2014.06.30 00:00 ~ 2014.08.08 23:59 Professor Introduction                                                                                                    | Lecture Search | Notice    | <b>A&amp;Q</b> | Lecture List ~<br>Period | tee Donr →yu ↓<br>Appli<br>2014.06.30 00:00 ~ 2014.08.0                    | Log<br>cation<br>18 23:59 |
| ACULMS         -Learning Basic         Enrollment : 100   Period : 2014.06.30 00:00 ~ 2014.08.08 23:59         Professor<br>Introduction       오청환         Assistant<br>Introduction       오성환         Course Information       Course Information         e-Learning Basic       Course goals         e-Learning Basic       Course Information        | Lecture Search | Notice    | <b>A\$</b> Q   | Lecture List v           | € ee Donr →yu →       Appli       2014.06.30 00:00 ~ 2014.08.0             | Log<br>cation<br>18 23:59 |
| -Learning Basic         Enrollment : 100   Period : 2014.06.30 00:00 ~ 2014.08.08 23:59         Professor<br>Introduction       요청환         Assistant<br>Introduction       요청환         Course Information       -         e-Learning Basic       -         course goals       -         e-Learning Basic       -         Text Book / Reference       - | Lecture Search | Notice    | <b>A&amp;Q</b> | Lecture List ~<br>Period | Yee Don         Jyu           Appli           2014.06.30 00:00 ~ 2014.08.0 | Log                       |

- 1. Click on to your desirable course name in the lecture list, and you will be able to see the lecture plan of the course.
- 2. Click on to Application button, which will complete your course registration.

## III. Start learning

| ACU LMS                   |                                             | Lecture Search | Notice | Q&A   | Lecture List ~<br>× |       | .ee Dong Gyu 🗸             | Logout   |
|---------------------------|---------------------------------------------|----------------|--------|-------|---------------------|-------|----------------------------|----------|
| e-Learning B              | asic                                        | 6              |        | · e-l | earning Basic       |       | Appl                       | ication  |
| Enrollment : 100 P        | eriod : 2014.06.30 00:00 ~ 2014.08.08 23:59 |                |        |       | i                   | od 20 | 014.06.30 00:00 ~ 2014.08. | 08 23:59 |
| Professor<br>Introduction | 오창환                                         |                |        |       |                     |       |                            |          |
| Assistant<br>Introduction |                                             |                |        |       |                     |       |                            |          |
| • Course Informa          | ation                                       |                |        |       |                     |       |                            |          |
| e-Learning Basic          |                                             |                |        |       |                     |       |                            |          |
|                           |                                             |                |        |       |                     |       |                            |          |

ACU LMS Lecture Search Lecture List v Notice 0&A Lee Dong Gyu 🗸 Logout e-Learning basic (e-Learning bas C) Lecture Notice > Lecture Counseling > Error Contact > Lecture Home e-Learning Bas -? Recent Studying Date |-Learning Period 2014.06.30 00:00 ~ 2014.08.08 23:59 No Submission/No Action Tools Lecturer | 오창환 My Progress Scores Distribution Recommended Progress Attendance-20%, Test-50%, Assignment-10%, Discussion-10%, Activity-10% Topics Lecture Plan Learning Status Vunfold All Team building and understanding the process of content development 🔻 🔒 Prepare e-Learning Basic Study 1-1 Key participants for content Development e-Learning Basic PLAY >

- 1. Click 'Lecture List' menu and click the course you applied. You will be able to see the course detail information.
- 2. Click Play button to start learning.
- 3. You can use Lecture Notice, Lecture Counseling board and Error Contact bulletin board.

# III. Start learning

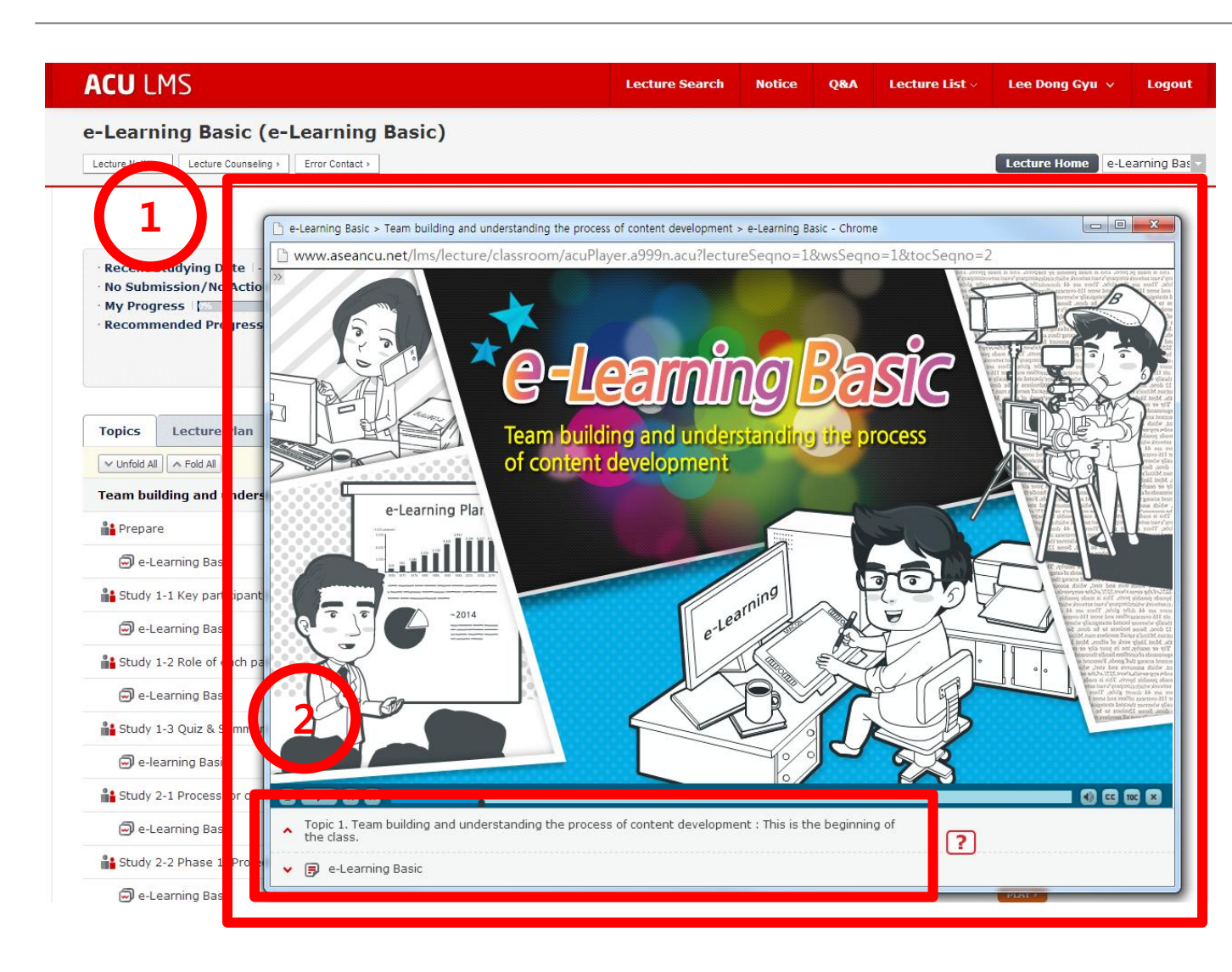

- 1. This is the Learning contents windows.
- 2. You can go to previous/next chapter by clicking previous/next button, after you finish learning your current slide.

#### **III. Confirmation learning status**

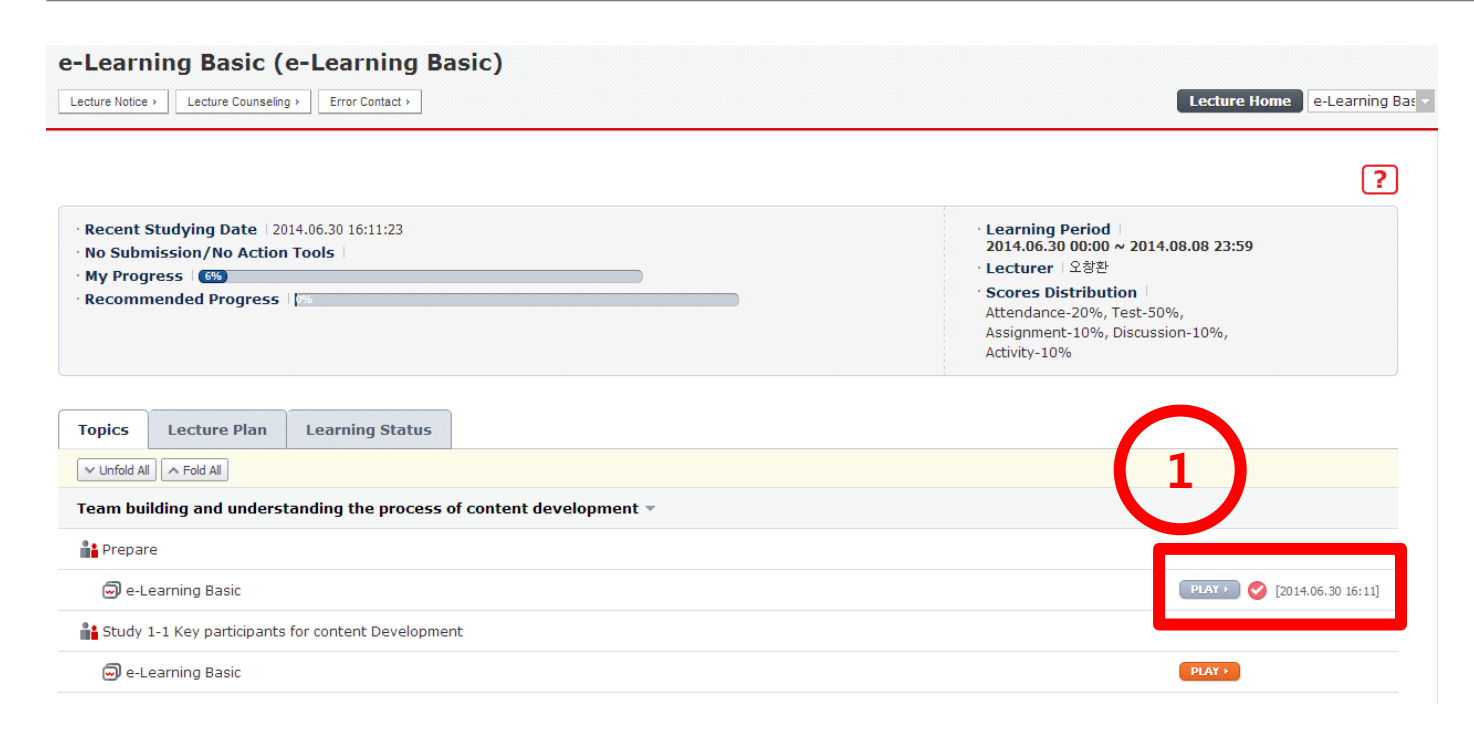

- 1. If you finish a chapter, Play button will turn gray with a check icon along with your learning date/time.
- 2. You should check this status after you complete your study. This information is used as a confirmation of your attendance for this lecture.

# IV. Quiz, Assessment

| )               |              |                   |               |                |       |                                                                                                    |          |                          |            |                                |                            | L. | lo tame   |
|-----------------|--------------|-------------------|---------------|----------------|-------|----------------------------------------------------------------------------------------------------|----------|--------------------------|------------|--------------------------------|----------------------------|----|-----------|
| Topics          | Lectur       | e Plan L          | earning Sta   | tus            |       |                                                                                                    |          |                          |            |                                |                            |    | Play icon |
| ✓ Unfold All    | ▲ Fold All   |                   |               |                |       |                                                                                                    |          |                          |            |                                |                            |    | you can   |
| Topic 1 🔻       |              |                   |               |                |       |                                                                                                    |          |                          |            |                                |                            |    | 2         |
| <b>8</b> 01(01: | 07:26)       |                   |               |                |       |                                                                                                    |          |                          |            |                                |                            | 2. | Click Exa |
| 🗐 이것            | 이 불고기입       | 니까?(01:07:2       | 26)           |                |       |                                                                                                    |          |                          |            | PLN                            |                            |    | vou can   |
|                 | 014 10 07 00 | 000 -: 2014 10 10 | 0.00:00 ]     |                |       |                                                                                                    |          |                          |            | DIAYA                          |                            | 3  | Click que |
| UQUIZ 12        | 511.15.57 60 |                   | 0 00.00 ]     |                |       |                                                                                                    |          |                          |            |                                |                            | 5. | chek que  |
| Topic 2 🔻       |              |                   |               |                |       |                                                                                                    |          |                          |            | +                              |                            |    |           |
|                 |              | <b>Fest</b>       |               |                |       |                                                                                                    |          |                          |            |                                |                            |    |           |
|                 |              |                   |               |                |       |                                                                                                    |          |                          |            | 2                              |                            |    |           |
|                 | ſ            |                   |               |                |       |                                                                                                    |          |                          |            |                                |                            |    |           |
|                 |              | Path              | Korean        | - Reading > To | nic 1 |                                                                                                    |          |                          |            |                                |                            |    |           |
|                 |              | Title             | Quiz          |                |       | Per                                                                                                    | iod      | 2014.10.07 24:00 ~ 2014. | .10.10 24: | 00 2                           |                            |    |           |
|                 |              | Participating T   | Type Individu | al             |       |                                                                                                    |          |                          |            |                                |                            |    |           |
|                 |              |                   |               |                |       |                                                                                                    |          | <b>Г</b>                 | Exam       | nination                       |                            |    |           |
|                 |              |                   |               |                |       |                                                                                                    |          |                          |            |                                |                            |    |           |
|                 |              |                   |               |                |       | ACU 학생 005<br>PROGRESS<br>O of 5 questions answer<br>핫 텍스트<br>Java - You must always uss<br>Java - You can explicitly dro<br>문장내 선택형 문제라고 합 | <b>3</b> |                          |            | Click on the questions list on | he left to start the test. |    |           |
|                 |              |                   |               |                |       |                                                                                                    |          |                          |            |                                |                            |    |           |

- a quiz or exam, click -• • n of the quiz, exam, see Test window.
- mination icon, then test sheet.
- estions in left region.

×

#### IV. Quiz, Assessment

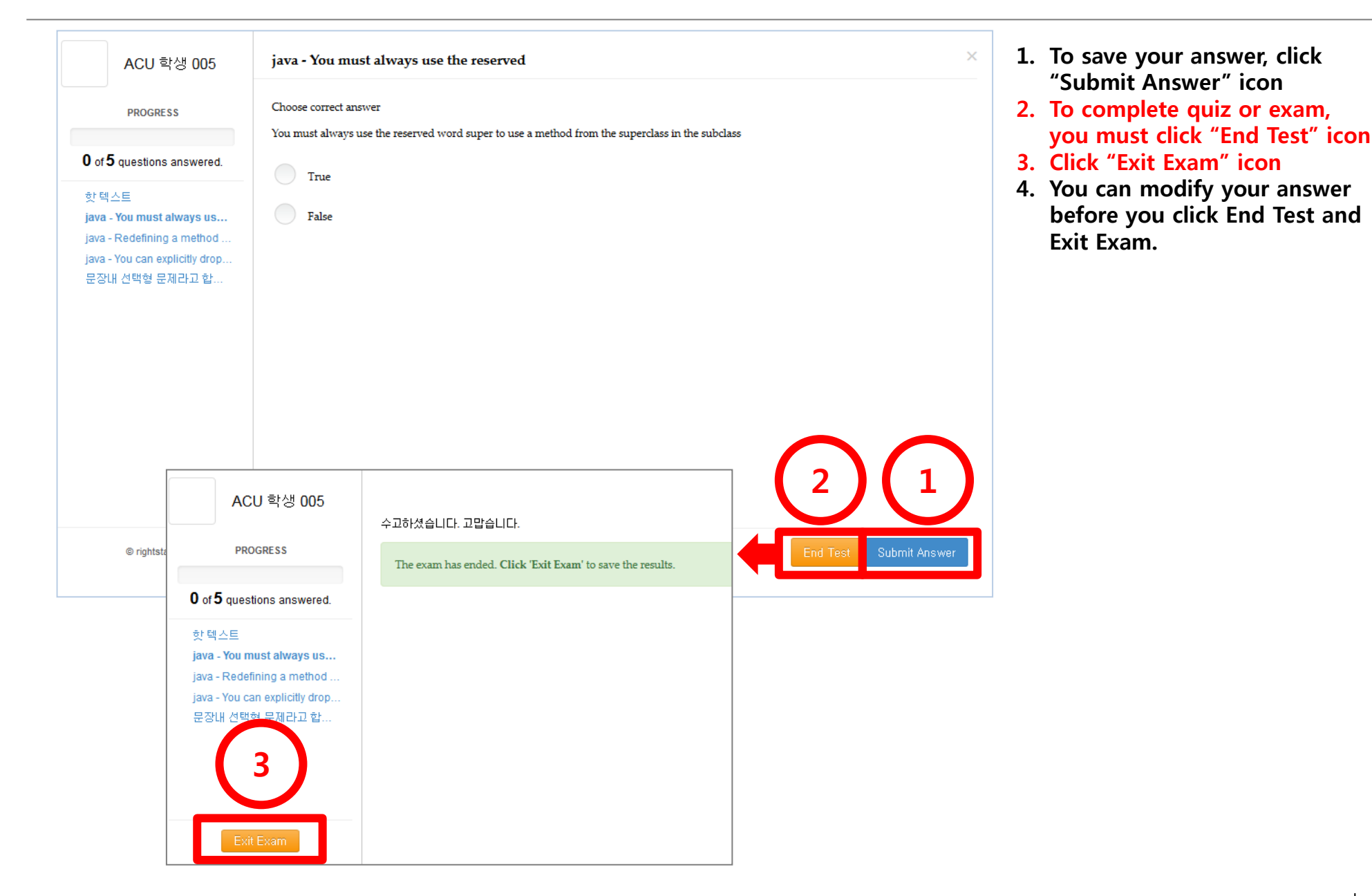

#### V. Detail learning status and scores of Quiz, Exam, Assignment, etc

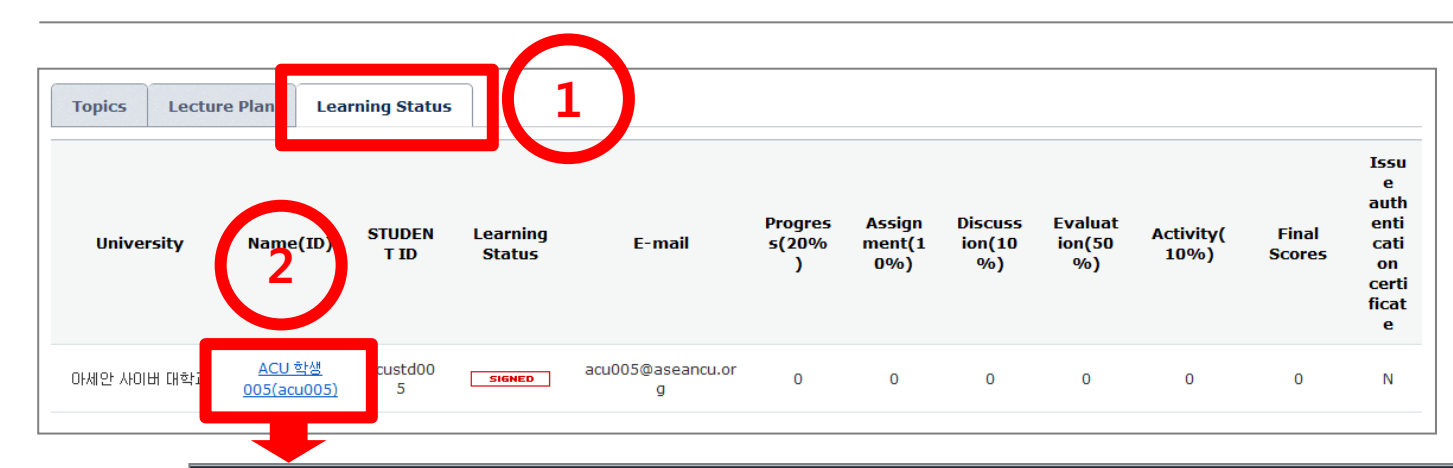

- 1. You can see your learning status and scores quiz or exam on Learning Status tab.
- 2. If you click your ID, you can see detail learning status of you

| University   | Name(ID)           | Learning<br>Status                   | E-mail            | Prog<br>55()<br>%      | gre Ass<br>20 me<br>) 109 | ign Discus<br>nt( sion(1<br>%) 0%) | Evalua<br>tion(50 %) | vity(10 Fina<br>%) Score          |
|--------------|--------------------|--------------------------------------|-------------------|------------------------|---------------------------|------------------------------------|----------------------|-----------------------------------|
| 아세안 사이버 대학교  | ACU 학생 005(acu005) |                                      | u005@aseancu.o    | org O                  | C                         | 0 0                                | 0                    | 0 0                               |
| Progress     | Topics             | Progress/<br>Participating<br>Status | Scoring<br>Result | Scores<br>Assigne<br>d | # of<br>Contact           | First Access<br>Date               | Last Access D        | Connectin<br>ate Time<br>(Seconds |
| Topic 1 🔻    |                    |                                      |                   |                        |                           |                                    |                      |                                   |
| 01(01:07:26) |                    |                                      |                   |                        |                           |                                    |                      |                                   |
| 🔊 이것이 불고기입L  | J까?(01:07:26)      | Not<br>Completed.(0%                 | o) 0              | -                      | 0                         | -                                  | -                    |                                   |
| ✓ Quiz       |                    | Not Completed                        | l. 0              | -                      | 3                         | 2014.10.07 10:57:19                | 2014.10.07 11:12     | :08 867<br>(00:14:2               |
| Topic 2 🔻    |                    |                                      |                   |                        |                           |                                    |                      |                                   |
| 02(01:06:44) |                    |                                      |                   |                        |                           |                                    |                      |                                   |
| 🗐 컴퓨터가 어디에 ያ | 있습니까?(01:06:44)    | Not<br>Completed.(0%                 | ,) 0              | -                      | 0                         | -                                  | -                    |                                   |
| Topic 3 🔻    |                    |                                      |                   |                        |                           |                                    |                      |                                   |
| 03(01:17:48) |                    |                                      |                   |                        |                           |                                    |                      |                                   |